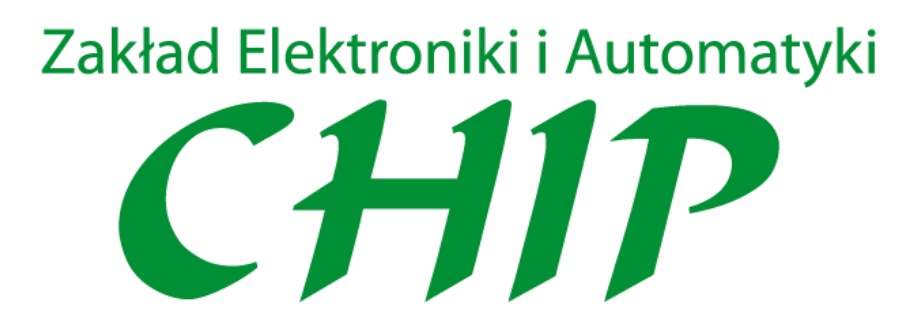

# Moduł telemetryczny TM-06

# Spis treści

| 1. Informacje ogólne                                               |
|--------------------------------------------------------------------|
| 1.1 Opis modułu TM-063                                             |
| 1.2 Funkcje i zastosowanie                                         |
| 2. Dane techniczne                                                 |
| 3. Podłączenie TM-06                                               |
| 3.1 Opis złącz                                                     |
| 3.2 Podłączenie modułu TM-06 do komputera6                         |
| 4. Instalacja programu konfiguracyjnego7                           |
| 4.1 Pobranie i instalacja7                                         |
| 4.2 Konfiguracja połączenia7                                       |
| 5. Konfiguracja i diagnostyka za pomocą aplikacji10                |
| 5.1 Wybór trybu i zakresu pracy wejścia10                          |
| 5.2 Skalowanie wartości mierzonej10                                |
| 5.3 Filtrowanie sygnału wejściowego10                              |
| 5.4 Ustawienie wartości adresu i prędkości transmisji urządzenia10 |
| 5.5 Odczyt wartości mierzonej11                                    |
| 6. Komunikacja modułu z użyciem protokołu MODBUS RTU 11            |

## 1. Informacje ogólne

## 1.1 Opis modułu TM-06

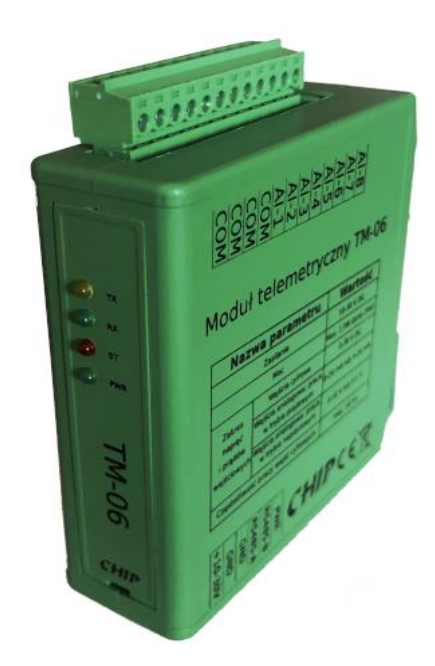

Fot. 1: Moduł telemetryczny TM-06

Moduł telemetryczny TM-06 jest urządzeniem przeznaczonym do zbierania i przetwarzania sygnałów elektrycznych z czujników i przetworników stosowanych w automatyce przemysłowej. Posiada 8 wejść konfigurowalnych umożliwiających kontrolowanie sygnałów analogowych i dwustanowych.

Najważniejsze cechy:

- 8 wejść analogowych lub cyfrowych.
- Wejścia analogowe działające w trybie prądowym lub napięciowym.
- Częstotliwość pomiaru 10Hz.
- 4 diody LED sygnalizujące pracę modułu.
- wiele możliwych konfiguracji.
- Interfejs komunikacyjny RS485, obsługa protokołu MODBUS RTU.
- Wbudowany filtr cyfrowy.
- Układ zapewnia separację układu pomiarowego od zasilania i od RS485.
- Połączenie przy pomocy rozłącznych złączy z zaciskami śrubowymi.
- Parametry zapamiętywane są w pamięci nieulotnej.
- Montaż na szynie DIN.
- Niewielkie rozmiary zajmujące mało miejsca w szafie.
- Szeroki zakres napięcia zasilającego 10-30VDC.
- Konfigurowanie z użyciem aplikacji.
- Proste użycie w typowych aplikacja automatyki i telemetrii.
- Parametry konfiguracyjne przechowywane są w nieulotnej pamięci.

#### 1.2 Funkcje i zastosowanie

#### Funkcje:

- Każde wejście może być skonfigurowane niezależnie
- Weście może pracować jako wejście prądowe 0-20mA, 4-20mA lub jako napięciowe 0-5V, 0-10V.
- Wejście może być skonfigurowane jako wejście dwustanowe z ustawionym poziomem dyskryminacji.
- Wejścia są odseparowane galwanicznie od pozostałej części układu
- Interfejs komunikacyjny RS485 umożliwiający pracę w sieciach przemysłowych.
- Wbudowany rezystor terminatora interfejsu RS485
- Obsługiwany protokół Modbus RTU
- Konfigurowalna prędkość transmisji w przedziale 1200-115200 bit/s.
- Konfigurowalny adres urządzenia w sieci.
- Wbudowany filtr cyfrowy
- Skalowanie wartości mierzonej do wartości pomiarowej.

Zastosowanie:

Monitorowanie procesów technologicznych i wykorzystaniem systemów SCADA.

Jako moduł rozszerzenia sterowników PLC

Współpraca z panelami HMI

Systemy nadzoru maszyn i urządzeń.

## 2. Dane techniczne

| Lp. | Opis parametru                      | Wartość              | Uwagi |
|-----|-------------------------------------|----------------------|-------|
| 1.  | llość wejść                         | 8                    |       |
| 2.  | Zakresy napięć i prądów wejściowych | 0-20mA, 4-20mA,0-5V, |       |
|     |                                     | 0-10V, 0-30V         |       |
| 3.  | Rezystancja wejścia dla zakresów    | 249 Ω                |       |
|     | prądowych                           |                      |       |
| 4.  | Rezystancja wejściowa dla zakresów  | 47kΩ                 |       |
|     | napięciowych                        |                      |       |
| 5.  | Częstotliwość pomiaru               | 10Hz                 |       |
| 6.  | Interfejs szeregowy                 | RS485                |       |
| 7.  | Rezystancja terminatora linii RS485 | 110 Ω                |       |
| 8.  | Obsługiwany protokół                | MODBUS               |       |
| 9.  | Napięcie zasilania                  | 10-30V DC            |       |
| 10. | Maksymalna moc                      | 2.5W                 |       |
| 11. | Wymiary                             | 25×82,5×76 mm        |       |
| 12. | Sposób montażu                      | Szyna DIN            |       |

Poniżej podane są najważniejsze parametry techniczne modułu

## 3. Podłączenie TM-06

## 3.1 Opis złącz

Moduł TM-06 został wyposażony w złącza z zaciskami śrubowymi dzięki czemu montaż jest wygodny i szybki, a w razie potrzeby można szybko odłączyć poszczególne grupy sygnałów. Moduł wyposażony jest w 2 złącza które grupują sygnały i połączenia zgodnie z realizowaną funkcją.

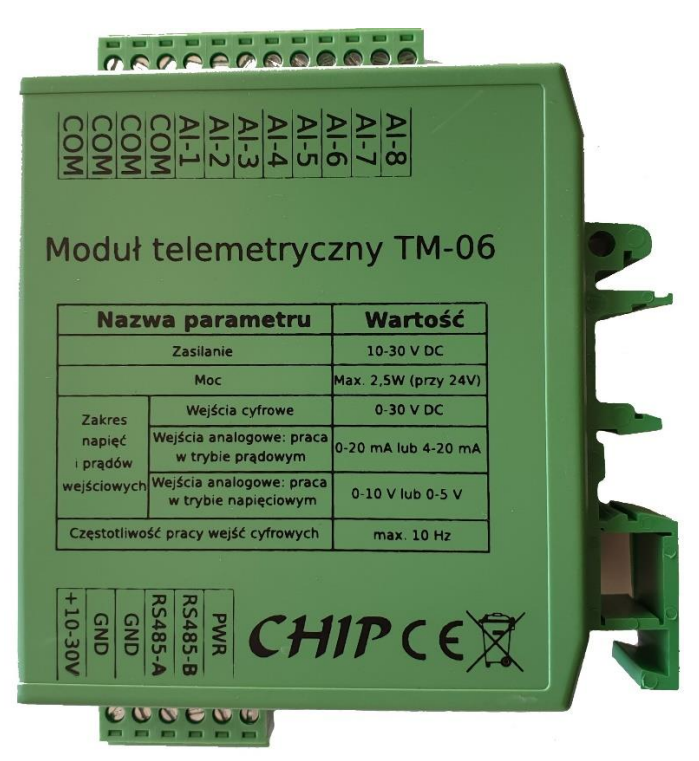

Fot. 3.1 Widok wyprowadzeń modułu TM-06

## Funkcje złącz:

P1 – Złącze wejść COM – Masa wejść sygnałowych AI-1 do AI-8 – Wejścia sygnałów

P2 - Złącze zasilania i interfejsu RS485

+10-30V – Zacisk napięcia zasilania

GND – Zacisk masy zasilania

GND – Zacisk masy interfejsu RS485

RS485-A - Zacisk interfejsu RS-485-A (D+)

RS485-B – Zacisk interfejsu RS-485-B (D-)

PWR – Zacisk pomocniczego napięcia zasilania urządzeń zewnętrznych

Złącza posiadają zaciski śrubowe umożliwiające szybkie zamocowanie żył kabli i przewodów. Przekrój mocowanych przewodów powinien być nie mniejszy niż 0.35mm2 a nie większy niż 1mm2.

Zaleca się aby podłączane żyły przewodów były zakończone tulejkami zaciskanymi.

Do mocowania przewodów należy stosować odpowiednie narzędzia.

Rodzaj użytych kabli i sposób podłączenia sygnałów wejściowych powinien uwzględniać wytyczne zawarte w dokumentacji podłączanych urządzeń i czujników.

## 3.2 Podłączenie modułu TM-06 do komputera

Aby połączyć urządzenie z aplikacją należy zastosować przejściówkę USB-RS485 Na poniższych fotografiach pokazano konwerter USB-RS485, który można wykorzystać do podłączenie z komputerem PC.

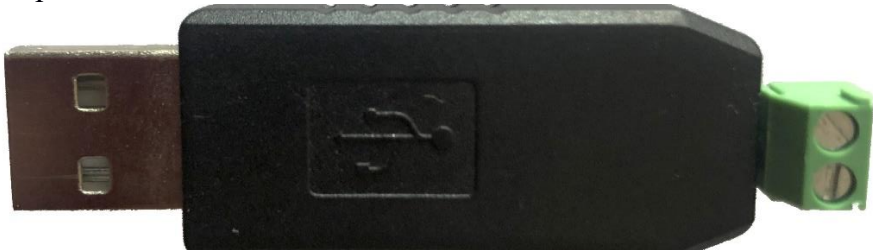

Fot. 3.2.1 Konwerter USB->RS485 widok od strony zacisków

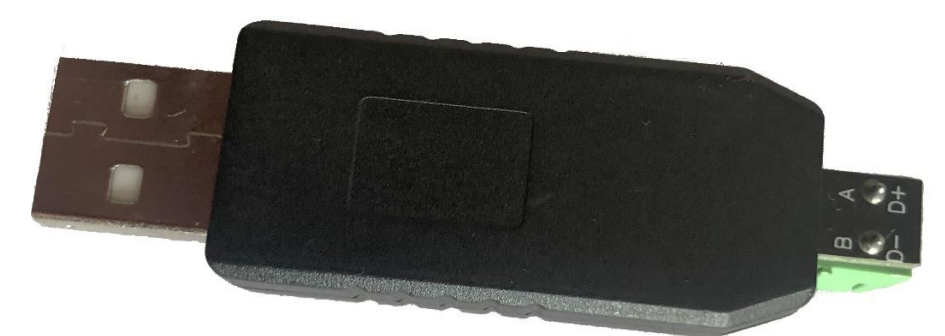

Fot. 3.2.2 Konwerter USB->RS485 widok od strony opisu

Przejściówkę taką łączymy z urządzeniem przy pomocy przewodu, łącząc sygnał A z A i B z B. Przejściówkę można nabyć w naszym sklepie na stronie https://sklep.chipelektronika.pl/produkt/konwerter-usb-na-rs485/.

Oczywiście można zastosować inną przejściówkę.

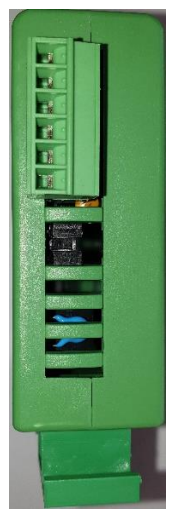

Fot. 3.2.3 Widok zworek terminatora od strony złącza zasilania i RS485

Jeśli zworki są założone to terminator jest podłączony do linii. Dla odłączenia terminatora należy obie zworki wyciągnąć. Zasady używania terminatora są opisane w specyfikacji interfejsu RS485. Przy podłączeniu modułu TM-06 do przejściówki można pozostawić zworki założone.

## 4. Instalacja programu konfiguracyjnego

Do konfiguracji modułu można wykorzystać dowolne oprogramowanie, które obsługuje protokół MODBUS RTU i umożliwia dostęp do rejestrów urządzenia.

Adresy rejestrów opisane są w rozdziale 6.

Alternatywą dla tej metody konfiguracji jest wykorzystanie aplikacji wykonanej w celu demonstracji użycia środowiska SCADA Promotic firmy Microsys do współpracy z modułami telemetrycznymi naszej firmy. Warto zapoznać się z tym rozwiązaniem, które posiada wiele bardzo ciekawych rozwiązań umożliwiających tworzenie aplikacji wizualizujących i sterujących procesami technologicznymi. Udostępnioną aplikację można bez ograniczeń wykorzystać do stworzenia własnego rozwiązania, korzystając z gotowych konfiguracji połączenia.

Warto wspomnieć, że SCADA Promotic jest dostępny bezpłatnie i można go używać nawet komercyjnie jeśli aplikacja nie przekroczy 30 zmiennych. Szczegóły można znaleźć na stronie naszej stronie pod adresem <u>www.chip-elektronika.pl/promotic/</u> lub na stronie producenta <u>www.promotic.eu</u>. Jako dystrybutor udzielamy wsparcia przy tworzeniu i wykorzystaniu środowiska Promotic.

## 4.1 Pobranie i instalacja

Instalację należy rozpocząć od pobrania środowiska Promotic ze strony producenta <u>https://www.promotic.eu/pl/promotic/download/Pm0803.htm</u>

Instalację należy przeprowadzić zgodnie z podpowiedzią instalatora.

Następnie należy utworzyć w dowolnym miejscu katalog i nazwać go np.: TM-06 Konfigurator. Do tego katalogu należy pobrać aplikację z pod adresu: <u>www.chip-elektronika.pl/aplikacje/TM-06</u>. Pobrany plik należy rozpakować a następnie

Uruchomić klikając na plik "TM06\_Ustawienia.pra"

#### 4.2 Konfiguracja połączenia.

Jeśli mamy podłączoną przejściówkę to należy sprawdzić jaki wirtualny numer łącza szeregowego COM został przypisany dla naszej przejściówki.

Po uruchomieniu aplikacji pojawi się ekran

| PROMOTIC - Edytor aplikacji - [D:(Projet | extylciextronika/im-vo-woou/ Analog input/SCADA/Ustamiena/im/og_ustamiena/                                                                                                    | - 0 ^    |
|------------------------------------------|----------------------------------------------------------------------------------------------------|----------|
| ≡ 🖻 🖉 🗟 🕊 🏙 i 🕨 ?                        |                                                                                                    |          |
| PmRoot                                   | Teneral Person Person P |          |
| Al MainPanel                             | Obiet Zewatość Zdarzenia Metody Panel Linowenienia Web newer                                                                                                    |          |
| - All PanelTrend                         |                                                                                                    |          |
| 🕀 🔛 hput                                 | lytur paneu: Mannanei                                                                                                    |          |
| Ci Instance1                             | Watość domyślna sOptione:                                                                                                    |          |
| - Pil Internel                           | Watość domyśna sParams:                                                                                                    |          |
| -Cal Instance4                           | Tanit more namer                                                                                                    |          |
| - Ci Instance5                           | rema, pomory pareto.                                                                                                    |          |
| - Cal Instance6                          | Ustanienia języka skryptowego: ubscript (przestarzałe) V                                                                                                    |          |
| - Cal Instance7                          | Poziom integracji przeplądatki paneli i aplikacji lokalnej: full - PELNY dostęp ze skryptów w całej aplikacji tylko dla VBScript) 🗸                                                                                                    |          |
| - A Instance8                            |                                                                                                    |          |
| -/// Trend                               |                                                                                                    |          |
| Workspace                                |                                                                                                    |          |
|                                          | Edytuj zawartość graficzną                                                                                                    |          |
|                                          |                                                                                                    |          |
|                                          |                                                                                                    |          |
|                                          |                                                                                                    |          |
|                                          |                                                                                                    |          |
|                                          |                                                                                                    |          |
|                                          |                                                                                                    |          |
|                                          |                                                                                                    |          |
|                                          |                                                                                                    |          |
|                                          |                                                                                                    |          |
|                                          |                                                                                                    |          |
|                                          |                                                                                                    |          |
|                                          |                                                                                                    |          |
|                                          |                                                                                                    |          |
|                                          |                                                                                                    |          |
|                                          |                                                                                                    |          |
|                                          |                                                                                                    |          |
|                                          |                                                                                                    |          |
|                                          |                                                                                                    |          |
|                                          |                                                                                                    |          |
|                                          |                                                                                                    |          |
|                                          |                                                                                                    |          |
|                                          |                                                                                                    |          |
|                                          |                                                                                                    |          |
|                                          |                                                                                                    |          |
|                                          |                                                                                                    |          |
|                                          |                                                                                                    |          |
|                                          |                                                                                                    |          |
|                                          |                                                                                                    |          |
|                                          |                                                                                                    |          |
|                                          |                                                                                                    |          |
|                                          |                                                                                                    |          |
|                                          |                                                                                                    |          |
|                                          |                                                                                                    |          |
|                                          |                                                                                                    |          |
|                                          |                                                                                                    |          |
|                                          |                                                                                                    |          |
|                                          |                                                                                                    |          |
|                                          |                                                                                                    |          |
| l                                        | and Personal Association and the second and the second association and the second association and the second as                                                                                                    |          |
|                                          |                                                                                                    | 0.000.00 |

Ekran 4.2.1 Widok ekranu aplikacji

Aby uruchomić aplikację należy kliknąć na ikonkę pokazaną na poniższym ekranie.

| Thomone cuytor upikacji |                                                                                                    |
|-------------------------|----------------------------------------------------------------------------------------------------|
| ≡ 🖻 🗊 🖃 髦 🛗 🚺 🕨 ?       |                                                                                                    |
| PmRoot                  | Zapisz Pomoc PmRoot > MainPanel (PmPanel)                                                                                          |
| All MainPanel           | Oblekt Zawartość Zdarzenia Metody Panel Uprawnienia Web serwer                                                                     |
| 🖲 🔂 Input               | Tytuł panelu: MainPanel                                                                                                    |
| - 🔂 Instance1           | Wartość domyślna sOptions:                                                                                                    |
| Instance2               | Wartość domyślna sParams:                                                                                                    |
| Instance4               | Temat pomocy panely                                                                                                    |
| Instance5               | Ustawienia języka skryptowego: vbscript (przestarzałe) v                                                                           |
|                         | Poziom integracji przeglądarki paneli i aplikacji lokalnej: full - PELNY dostęp ze skryptów w całej aplikacji (tylko dla VBScript) |
| Instance8               |                                                                                                    |
| Workspace               |                                                                                                    |
|                         | Edytuj zewartość graficzną                                                                                                    |

Ekran 4.2.2 Ikona uruchomienia aplikacji

Po kliknięciu na ikonę uruchamiania pojawi się poniższe okienko dialogowe.

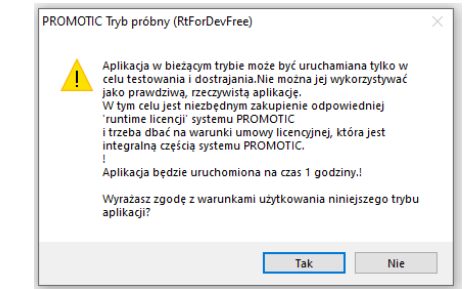

Ekran 4.2.3 Informacja o trybie uruchomienia aplikacji.

Jest to informacja o sposobie uruchomienia aplikacji i trybie jej użycia.

Należy potwierdzić klikając na przycisk "TAK", pojawi się ekran konfiguracji modułu.

| Lyckowni Parie   Ammy Zdazeni tro   Stop     Wejście 1   Wejście 2   Wejście 3   Wejście 4   SETINGS- PC     Wojście 3   Ostywał Napieciowa   Napieciowa   Napieciowa   Napieciowa     OczumA3   Ostywał   Ostywał   Ostywał   Ostywał   Ostywał   Ostywał     Wsp a   5   Wsp a   0   Wsp a   0   Wsp a   0     Wsp b   6   Wsp b   0   Wsp b   0   Wsp b   0   12     Pomiar   7   0   Filtr   0   Filtr   0   12   12     Błędy   0000   Błędy   0000   Błędy   0000   12   12     Pomiar   8   0.00   material   0.00   material   0.00   12     Pomiar   8   0.00   MA   Pomiar   0.00   MA   Pomiar   0.00   MA     Wsp b   0   Wynik   0   Wsp b   0   Wsp b   0   12     Pomiar   0.00   MA   Pomiar   0.00   MA <t< th=""><th>PROMOTIC MODB</th><th>USMODBUSMODBUSMOD</th><th>BUSMODBUS</th><th></th><th></th><th></th><th></th><th></th><th></th><th></th></t<>                                                                                                    | PROMOTIC MODB            | USMODBUSMODBUSMOD       | BUSMODBUS        |            |           |            |           |            |                     |   |
|----------------------------------------------------------------------------------------------------|--------------------------|-------------------------|------------------|------------|-----------|------------|-----------|------------|---------------------|---|
| Wejście 1     Wejście 2     Wejście 3     Wejście 4     SETINGS-PC       Madowa 1     Napieciow?     Madowa Napieciow?     Madowa Napieciow?     Madowa Napieciow?     Madowa Napieciow?     COM     10     1       0200m A3     0-51/1     0430m A1     0-51/1     0430m A1     0-51/1     0430m A1     0-51/1     11     2       Wsp a     5     0     Wsp a     0     Wsp a     0     Wsp a     0     11     2       Wsp b     6     0     Wsp b     0     Wsp b     0     Wsp b     0     12     12       Pomiar     7     0     Filtr     0     11     0     12     12     12       Pomiar     7     0000     Błędy     0000     Błędy     0000     Msp b     0     12     12     12       Pomiar     8     0.00     mA     Pomiar     0.00     MA     Napieciowe     Napieciowe     Napieciowe     Napieciowe     12     12       Wojście 5 <td< td=""><td>🙍 🗊<br/>Jżytkownił Panele</td><td>Alarmy Zdarzenia</td><td>i 🗱<br/>Info Stop</td><td></td><td></td><td></td><td></td><td></td><td></td><td></td></td<>                                                                                                    | 🙍 🗊<br>Jżytkownił Panele | Alarmy Zdarzenia        | i 🗱<br>Info Stop |            |           |            |           |            |                     |   |
| Produwn 1     Napieciowe     Produwn 1     Napieciowe     Produwn 1     Napieciowe     COM     10     1       0x20/mA 3     0-5(y) 4     0-20(mA)     0-5(y) 4     0-20(mA)     0-20(mA)     0-20(mA) </td <td>Wejście 1</td> <td></td> <td>Wejście 2</td> <td></td> <td>Wejście 3</td> <td></td> <td>Wejście 4</td> <td></td> <td>SETINGS- PC</td> <td></td> | Wejście 1                |                         | Wejście 2        |            | Wejście 3 |            | Wejście 4 |            | SETINGS- PC         |   |
| 0.20(mA 3   0.5(V) 4   0.20(mA)   0-5(V)   0.20(mA)   0-5(V)   0.27(mA)   0-5(V)   \$LAVE ID 11 2     Wsp a   5   0   Wsp a   0   Wsp a   0   Wsp a   0   Wsp a   0   Wsp a   0   BAUDRATE 9600   12     Wsp b   6   0   Wsp b   0   Wsp b   0   Wsp b   0   12   12     Filtr   7   0   Filtr   0   11   0   12   12   12   12     Pomiar   8   0.00   mA   Pomiar   0.00   mA   Pomiar   0.00   mA                                                                                                    | Prądowe <sup>1</sup>     | Napięciowe <sup>2</sup> | Prądowe          | Napięciowe | Prądowe   | Napięciowe | Prądowe   | Napięciowe | COM 10 1            |   |
| Wsp a   5   0   Wsp a   0   Wsp a   0   Wsp a   0   Wsp a   0   12   12     Wsp b   6   0   Filt   0   Filt   0   Filt   0   12   12     Filt   7   0   Filt   0   Filt   0   Filt   0   12   12     Bledy   0000   Bledy   0000   Bledy   0000   Bledy   0000   Bledy   0000   Bledy   0000   Msp b   0   0   0   0   0   0   0   0   0   0   0   0   0   0   0   0   0   0   0   0   0   0   0   0   0   0   0   0   0   0   0   0   0   0   0   0   0   0   0   0   0   0   0   0   0   0   0   0   0   0   0   0   0   0   0   0   0   0   0   0   0   0                                                                                                    | 0-20[mA] <sup>3</sup>    | 0-5[V] <b>4</b>         | 0-20[mA]         | 0-5[V]     | 0-20[mA]  | 0-5[V]     | 0-20[mA]  | 0-5[V]     | SLAVE ID 11 2       |   |
| Wsp b   6   0   Wsp b   0   Wsp b   0     Filtr   7   0   Filtr   0   Filtr   0   Filtr   0     Blędy   0000   Blędy   0000   Blędy   0000   Blędy   0000   Blędy   0000     Pomiar   8   0.00   mA   Pomiar   0.00   mA   Pomiar   0.00   mA   Pomiar   0.00   mA     Wynik   9   0   Wynik   0   Wynik   0   Wynik   0   Wynik   0   Wynik   0   0.00   mA     Wejście 5   Wejście 6   Wejście 7   Wejście 8   Etrinos Device   Device 10 13   0   SETTINGS - DEvice     Prądowo   Napięciowe   Prądowo   Napięciowe   Prądowo   Napięciowe   Device 10 13   0   SPEED   14   0     Vsp a   0   Wsp b   0   Wsp b   0   Wsp b   0   Wsp b   0   SPEED   14   0     Stitu   0   Wsp b   0   Wsp b   0   Ws                                                                                                    | Wsp a                    | 5 0                     | Wsp a            | 0          | Wsp a     | 0          | Wsp a     | 0          | BAUDRATE 9600<br>12 | ~ |
| Filtr   7   0   Filtr   0   Filtr   0   Filtr   0   Filtr   0   Filtr   0   Filtr   0   Filtr   0   Filtr   0   Bledy   0000   Bledy   0000   Bledy   0000   Bledy   0000   Bledy   0000   Bledy   0000   Bledy   0000   Bledy   0000   Bledy   0000   Bledy   0000   Main   Device   Bledy   0000   main   Device   Main   Device   Main   Device   Device   Dev                                                                                                    | Wsp b                    | 6 0                     | Wsp b            | 0          | Wsp b     | 0          | Wsp b     | 0          |                     |   |
| Błędy   0000   Błędy   0000   Błędy<                                                                                                    | Filtr                    | 7 0                     | Filtr            | 0          | Filtr     | 0          | Filtr     | 0          |                     |   |
| Pomiar   8   0.00   mA   Pomiar   0.00   mA   Pomiar   0.00   MA   0.00   MA   0.00   MA   0.00   Pomiar   0.00   Pomiar   0.00   Pomiar   0.00   Pomiar   0.00   Pomiar   0.00   Pomiar   0.00   Pomiar   0.00   Pomiar   0.00   Pomiar                                                                                                    | Błędy                    | 0000                    | Błędy            | 0000       | Błędy     | 0000       | Błędy     | 0000       |                     |   |
| Pomiar     8     0.00     mA     Pomiar     0.00     mA     Pomiar     0.00     MA     Pomiar     Pomiar     Pomiar     Pomiar     Pomiar     Pomiar     Pomiar     Pomiar     Pomiar     Pomiar     Pomiar     Pomiar     Pomiar     Pomiar     Pomiar     Pomiar     Pomiar     Pomiar     Pomiar     Pomiar     Pomiar                                                                                                    |                          |                         |                  |            |           |            |           |            |                     |   |
| Wynik     9     0     Wynik     0     Wynik     0     Wejście 8     SETTINGS - DEVICE     DEVICE ID 13     0     SPEED     14     0     SPEED     14                                                                                                    | Pomiar 8                 | 0.00 mA                 |                  | 0.00 mA    |           | 0.00 mA    | Pomiar    | 0.00 mA    |                     |   |
| Wejście 5 Wejście 6 Wejście 7 Wejście 8 SETTINGS - DEVICE   Pradowo Napięciowe Pradowa Napięciowe Pradowa Napięciowe Pradowa Napięciowe Pradowa Napięciowe   0-20(mA) 0-5(V) 0-20(mA) 0-5(V) 0-20(mA) 0-5(V)   Wsp a 0 Wsp a 0 Wsp a 0   Wsp b 0 Wsp b 0 Wsp b 0   Film 0 Film 0 Film 0                                                                                                    | Wynik 9                  | 0                       | Wynik            | 0          | Wynik     | 0          | Wynik     | 0          |                     |   |
| Prodown   Napieciowe   Prodown   Napieciowe   Prodown   Napieciowe   Device ID   13   0     0-20imA1   0-5[V]   0-20imA1   0-5[V]   0-20imA1   0-5[V]   0-20imA1   0-5[V]   0-20imA1   0-5[V]   0-20imA1   0-5[V]   0-20imA1   0-5[V]   0-20imA1   0-5[V]   0-20imA1   0-5[V]   0-20imA1   0-5[V]   0-20imA1   0-5[V]   0-5[V]<                                                                                                    | Wejście 5                |                         | Wejście 6        |            | Wejście 7 |            | Wejście 8 |            | SETTINGS - DEVICE   |   |
| 0.20(mA)     0.5(V)     0.20(mA)     0.5(V)     0.20(mA)     0.5(V)     0.20(mA)     0.5(V)     SPEED     14     0       Wsp a     0     Wsp a     0     Wsp a     0     Wsp a     0     Wsp a     0     Wsp a     0     Wsp a     0     Wsp a     0     Wsp a     0     Wsp a     0     Wsp a     0     Wsp a     0     Wsp a     0     Wsp a     0     Wsp a     0     Use a     0     Use a     0     Use a     0     Use a     0     Use a     0     Use a     0     Use a     0     Use a     0     Use a     0     Use a     0     Use a     0     Use a     0     Use a     0     Use a     0     Use a     Use a     0     Use a     0     Use a     Use a     Use a     Use a     Use a     Use a     Use a     Use a     Use a     Use a     Use a     Use a     Use a     Use a     Use a     Use a     Use a     Use a     Use                                                                                                    | Prądowe                  | Napięciowe              | Prądowe          | Napięciowe | Prądowe   | Napięciowe | Prądowe   | Napięciowe | DEVICE ID 13 0      |   |
| Wsp a 0 Wsp a 0 Wsp a 0   Wsp b 0 Wsp b 0 Wsp b 0   cite 0 cite 0 cite 0                                                                                                    | 0-20[mA]                 | 0-5[V]                  | 0-20[mA]         | 0-5[V]     | 0-20[mA]  | 0-5[V]     | 0-20[mA]  | 0-5[V]     | SPEED 14 0          |   |
| Wspb 0 Wspb 0 Wspb 0 Uspb 0                                                                                                    | Wsp a                    | 0                       | Wsp a            | 0          | Wsp a     | 0          | Wsp a     | 0          |                     |   |
|                                                                                                    | Wsp b                    | 0                       | Wsp b            | 0          | Wsp b     | 0          | Wsp b     | 0          |                     |   |
|                                                                                                    | Filtr                    | 0                       | Filtr            | 0          | Filtr     | 0          | Filtr     | 0          |                     |   |
| Błędy 0000 Błędy 0000 Błędy 0000                                                                                                    | Błędy                    | 0000                    | Błędy            | 0000       | Błędy     | 0000       | Błędy     | 0000       |                     |   |
|                                                                                                    |                          |                         |                  |            |           |            |           |            |                     |   |
| Pomiar 0.00 mA Pomiar 0.00 mA Pomiar 0.00 mA Pomiar 0.00 mA                                                                                                    | Pomiar                   | 0.00 mA                 |                  | 0.00 mA    |           | 0.00 mA    | Pomiar    | 0.00 mA    |                     |   |
| Wynik 0 Wynik 0 Wynik 0                                                                                                    | Wynik                    | 0                       | Wynik            | 0          | Wynik     | 0          | Wynik     | 0          |                     |   |

Ekran 4.2.4 Główny widok aplikacji

Ekran ten zawiera osiem bloków konfiguracji poszczególnych wejść oraz blok ustawień komunikacji. Znaczenie poszczególnych elementów ekranu:

- 1. Przycisk wyboru trybu prądowego.
- 2. Przycisk wyboru trybu napięciowego.
- 3. Przycisk zmiany zakresu pomiarowego dla trybu prądowego.

- 4. Przycisk zmiany zakresu pomiarowego dla trybu napięciowego.
- 5. Pole skali zakresu pomiarowego
- 6. Pole przesunięcia zakresu pomiarowego
- 7. Wartość filtru, ilość próbek wykorzystanych do uśredniania wartości pomiarowej.
- 8. Wartość pomiarowa mianowana, przetworzona wg. wzoru
- 9. Wartość pomiarowa w zakresie 0-4000.
- 10. Numer portu przez który odbywa się komunikacja aplikacji z urządzeniem
- 11. Adres urządzenia z który ma być konfigurowany
- 12. Prędkość transmisji pomiędzy komputerem a urządzeniem.
- 13. Pole nadania nowej wartości adresu urządzenia.
- 14. Pole nadania nowej wartości prędkości transmisji przez urządzenie. Patrz tabela 6.1

Aby komunikacja pomiędzy urządzeniem mogła być ustanowiona to w polu (10) COM należy wpisać właściwy numer przypisany do podłączonej przejściówki.

W polu (11) należy wprowadzić adres urządzenia. Wartość domyślna adresu ustawiona jest na wartość 2. Kolejnym parametrem jaki należy poprawnie ustawić jest prędkość transmisji (12). Wartość domyślna jest 9600.

Jeśli te parametry są poprawnie ustawione wówczas z urządzenia zostaną odczytane wartości konfiguracyjne i wpisane w poszczególne pola.

Poniższy ekran pokazuje typowe wartości dla urządzenia, które nie ma podłączonych sygnałów do wejścia.

## 5. Konfiguracja i diagnostyka za pomocą aplikacji

## 5.1 Wybór trybu i zakresu pracy wejścia

Jeśli jest połączanie pomiędzy urządzeniem a aplikacją można dokonywać zmiany parametrów.

Konfigurację należy rozpocząć od wyboru trybu pracy wejścia, przycisk (1) lub (2).

Wybór jednego z przycisków poprzez kliknięcie powoduje dezaktywację drugiego i powiązanego z nim przycisku zakresu pomiarowego.

Następnie należy dokonać wyboru zakresu pomiarowego, przycisk (3) lub (4).

Zmiana następuje poprzez kliknięcie na przycisk.

Dla zakresu napięciowego możliwy jest wybór 0-5V lub 0-10V.

Dla zakresu prądowego 0-20 mA lub 4-20 mA.

Jeśli chcemy aby wejście pracowało jako wejście cyfrowe to należy ustawić wejście w tryb napięciowy.

## 5.2 Skalowanie wartości mierzonej

Kolejne pola (5) i (6) służą do skalowania wartości pomiarowej do wartości mianowanej. Wartością pomiarową jest wartość otrzymana w wyniku przetwarzania sygnału wejściowego na wartość liczbową (przetwarzanie A/D). Wartość ta jest odzwierciedleniem wartość sygnału natomiast wartość mianowana odzwierciedleniem mierzonej wartości fizycznej.

Wartość pomiarowa jest liczbą z zakresu 0-4000 i odpowiada to wartości mierzonej 4-20mA, a wartość mianowana przyjmuje wartości w zakresie -32767 do 32768.

Wartość w polu 5 określa górny zakres liczbowy dla zakresu pomiarowego, a w polu 6 dolny zakres pomiarowy.

Jeśli np. do pomiaru temperatury użyjemy termopary z przetwornikiem 4-20 mA o zakresie pomiarowym -40 – 300 °C i chcemy mieć wartość pomiarową z rozdzielczością 0.01 °C to w polu 5 wpisujemy wartość 30000, a w polu 6 -4000. Wówczas jako wartość mianowaną (pole 9) otrzymamy liczbę całkowitą odpowiadającą wartości mierzonej ze stałym przecinkiem.

Wartość liczbowa w polu 5 nie powinna być większa niż 65535 a w polu 6 powinna zawierać się w przedziale od -32767 do 32768.

## 5.3 Filtrowanie sygnału wejściowego

W wielu przypadkach na sygnał użyteczny wartości pomiarowej nakłada się sygnał zakłóceń. Aby ograniczyć oddziaływanie tego sygnału możemy użyć filtrowania sygnału wejściowego poprzez ustawienie odpowiedniej ilości próbek, które są uśrednianie.

Wartość ta mieści się w zakresie 0 do 31. Jeśli wartość jest 0 to sygnał wejściowy jest przetwarzany bez uśredniania. Jeśli wartość jest 31 to sygnał wejściowy jest silnie filtrowany. Efektem filtrowania jest zwiększenie czasu ustalania się wartości wyjściowej a tym samym ograniczenie szybkości zmian przetworzonego sygnału.

## 5.4 Ustawienie wartości adresu i prędkości transmisji urządzenia

Dla poprawnej pracy urządzenia w sieciach przemysłowych należy właściwie skonfigurować adres urządzenia i prędkość transmisji. Do tego służą pola 13 i 14.

Aby zmiana konfiguracji była możliwa to musimy mieć aktywne połączenie z urządzeniem.

Zmiana wartości pola adresu lub prędkości spowoduje rozłączenie połączenia pomiędzy aplikacją a modułem. Aby przywrócić połączenie w polu 11 lub 12 musimy dokonać zmiany takiej jak dla urządzenia.

Należy pamiętać, że w polu 14 wpisujemy wartość odpowiadającą prędkości transmisji zgodnie z tabelą 6.1.

## 5.5 Odczyt wartości mierzonej

Wartość mierzona może być odczytywana jako wartość pomiarowa i wartość mianowana.

Wartość pomiarowa jest liczbą w zakresie od 0 – 4000 odpowiadająca wartości prądu od 4-20 mA. W przykładowej aplikacji wartość pomiarowa wyświetlana jest w polu 8.

Wartość mianowana jest wartością odpowiadającą wielkości fizycznej mierzonej przez przetwornik. Wartość ta jest liczbą całkowitą ze stałym przecinkiem.

Wartość mianowana jest wyświetlana w polu 9 aplikacji.

# 6. Komunikacja modułu z użyciem protokołu MODBUS RTU

Moduł telemetryczny TM-06 jest urządzeniem typu SLAVE. Może współpracować z dowolnym urządzeniem typu MASTER. Domyślny adres urządzenia jest 2. Może on być zmieniany z użyciem aplikacji lub zmianę wartości rejestru adresu. Poniżej podane są adresy pod którymi znajdują się wartości konfiguracyjne i wartości sygnałów wejściowych.

Tabela 6.1

| Adres    | Typ                      | Typ   | Opis zawartości rejestru                         | Zakres wartości     |
|----------|--------------------------|-------|--------------------------------------------------|---------------------|
| rejestru | Konfiguracia komunikacii |       |                                                  |                     |
| 100      | Word                     | R/W   | Adres urządzenia                                 | 1-247               |
| 101      | Word                     | R/W   | Szybkość transmisii:                             | 1-8                 |
|          |                          |       | 1 - 1200                                         |                     |
|          |                          |       | 2 - 2400                                         |                     |
|          |                          |       | 3 - 4800                                         |                     |
|          |                          |       | 4 - 9600                                         |                     |
|          |                          |       | 5 - 19200                                        |                     |
|          |                          |       | 6 - 38400                                        |                     |
|          |                          |       | 7 - 57200                                        |                     |
|          |                          |       | 8 - 115200                                       |                     |
| 106      | Word                     | R/W   | TimeOut x 10 ms                                  | 1-1000              |
| 1000     |                          | - /   | Konfiguracja kanałów pomiarowych                 |                     |
| 1000     | Word                     | R/W   | Rejestr konfiguracji kanału 1                    | Patrz konfiguracja  |
| 1001     | XX 7 1                   |       | xxx /1 ·1 1 1 · 1 1 1                            | kanału              |
| 1001     | Word                     | R/W   | Współczynnik nachylenia kanału 1                 | 0-65535             |
| 1002     | Int16                    | R/W   | Offset kanału I                                  | $-32/6/ \div 32/68$ |
| 1003     | Word                     | K/W   | Rejestr konfiguracji kanału 2                    | Patrz konfiguracja  |
| 1004     | Ward                     | D/W   | Wag the second is a sheat and a loop of the      |                     |
| 1004     | Word                     | K/W   | Offrat konaky 2                                  | 0-03333             |
| 1005     | Word                     | K/W   | Dilset Kanalu 2<br>Dejestr konfiguracii konchu 2 | $-32/0/ \div 32/08$ |
| 1000     | word                     | K/W   | Rejestr konfiguracji kanalu 3                    | Patrz Konnguracja   |
| 1007     | Word                     | D/W   | Wenółczynnik nachylenia kanału 3                 | 0 65535             |
| 1007     | Int16                    | R/W   | Offset kanahi 3                                  | $-32767 \div 32768$ |
| 1000     | Word                     | R/W   | Rejestr konfiguracij kanalu 4                    | Patrz konfiguracia  |
| 1005     | word                     | 10 11 | Rejesti konngulacji kanala 1                     | kanału              |
| 1010     | Word                     | R/W   | Współczynnik nachylenia kanału 4                 | 0-65535             |
| 1011     | Int16                    | R/W   | Offset kanału 4                                  | -32767 ÷ 32768      |
| 1012     | Word                     | R/W   | Rejestr konfiguracji kanału 5                    | Patrz konfiguracia  |
|          |                          |       | 5 6 5                                            | kanału              |
| 1013     | Word                     | R/W   | Współczynnik nachylenia kanału 5                 | 0-65535             |
| 1014     | Int16                    | R/W   | Offset kanału 5                                  | -32767 ÷ 32768      |
| 1015     | Word                     | R/W   | Rejestr konfiguracji kanału 6                    | Patrz konfiguracja  |
|          |                          |       |                                                  | kanału              |
| 1016     | Word                     | R/W   | Współczynnik nachylenia kanału 6                 | 0-65535             |
| 1017     | Int16                    | R/W   | Offset kanału 6                                  | -32767 ÷ 32768      |
| 1018     | Word                     | R/W   | Rejestr konfiguracji kanału 7                    | Patrz konfiguracja  |
|          |                          |       |                                                  | kanału              |
| 1019     | Word                     | R/W   | Współczynnik nachylenia kanału 7                 | 0-65535             |
| 1020     | Int16                    | R/W   | Offset kanału 7                                  | -32767 ÷ 32768      |
| 1021     | Word                     | R/W   | Rejestr konfiguracji kanału 8Patrz konfiguracja  |                     |
| 1022     | XX 7 1                   | D/TY  |                                                  | kanału              |
| 1022     | Word                     | R/W   | Współczynnik nachylenia kanału 8                 | 0-65535             |
| 1023     | Int16                    | R/W   | Offset kanału 8                                  | -32/6/÷32/68        |
| 0100     | T 11 C                   | D     | Odczyt wartości pomiarowych                      | 0 4000              |
| 2100     | Intlo                    | K     | wartosc nie mianowana – kanał l                  | 0-4000              |

| 2101 | Int16                      | R | Wartość nie mianowana – kanał 2 | 0-4000         |  |
|------|----------------------------|---|---------------------------------|----------------|--|
| 2102 | Int16                      | R | Wartość nie mianowana – kanał 3 | 0-4000         |  |
| 2103 | Int16                      | R | Wartość nie mianowana – kanał 4 | 0-4000         |  |
| 2104 | Int16                      | R | Wartość nie mianowana – kanał 5 | 0-4000         |  |
| 2105 | Int16                      | R | Wartość nie mianowana – kanał 6 | 0-4000         |  |
| 2106 | Int16                      | R | Wartość nie mianowana – kanał 7 | 0-4000         |  |
| 2107 | Int16                      | R | Wartość nie mianowana – kanał 8 | 0-4000         |  |
|      | Odczyt wartości mierzonych |   |                                 |                |  |
| 2200 | Int16                      | R | Wartość mianowana – kanał 1     | -32767 ÷ 32768 |  |
| 2201 | Int16                      | R | Wartość mianowana – kanał 2     | -32767 ÷ 32768 |  |
| 2202 | Int16                      | R | Wartość mianowana – kanał 3     | -32767 ÷ 32768 |  |
| 2203 | Int16                      | R | Wartość mianowana – kanał 4     | -32767 ÷ 32768 |  |
| 2204 | Int16                      | R | Wartość mianowana – kanał 5     | -32767 ÷ 32768 |  |
| 2205 | Int16                      | R | Wartość mianowana – kanał 6     | -32767 ÷ 32768 |  |
| 2206 | Int16                      | R | Wartość mianowana – kanał 7     | -32767 ÷ 32768 |  |
| 2207 | Int16                      | R | Wartość mianowana – kanał 8     | -32767 ÷ 32768 |  |

Konfiguracja kanału pomiarowego

| Bity   | Opis wartości                                             | Uwagi |
|--------|-----------------------------------------------------------|-------|
| B0-B5  | Liczba próbek dla uśrednienia wyniku 0-31                 |       |
| B6     | Rodzaj wejścia: 0 – pomiar prądu                          |       |
|        | 1 – pomiar napięcia                                       |       |
| B7     | Dla pomiaru napięcia: 0 - zakres napięć wejściowych 0-5V  |       |
|        | 1 - zakres napięć wejściowych 0-10V                       |       |
|        | Dla pomiaru prądu: 0 - zakres pomiarowy 0-20mA            |       |
|        | 1 - zakres pomiarowy 4-20mA                               |       |
| B8-B15 | Poziom odniesienia dla wejść cyfrowych. Wartość od 0-100. |       |